# EBB SB2209 (USB)

Schrittweise Anleitung, um das Bigtree Tech **EBB SB2209** Kopfboard mit dem Buskoppler **U2C** über **USB** in Betrieb zu nehmen.

#### YouTube Video #69

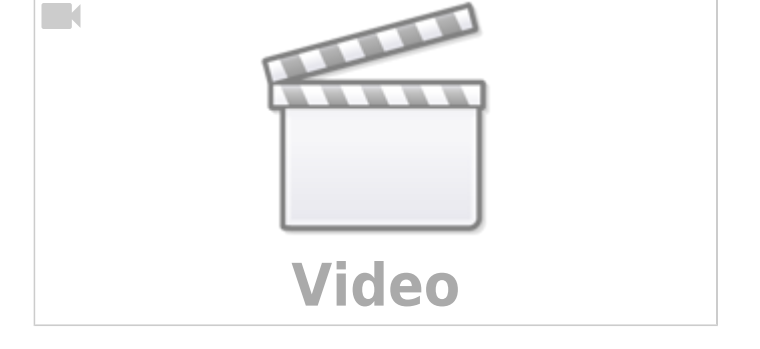

## Hinweise

- SBC bedeutet in der Anleitung Single Board Computer. Also meistens wohl ein Raspberry Pi.
- Es wird davon ausgegangen das auf dem SBC Klipper und MainSail eingerichtet ist.
- Ein Zugang zum SBC über SSH ist notwendig!

#### Stromversorgung

Auf dem Board gibt es einen Mikro Jumper, den man setzen kann:

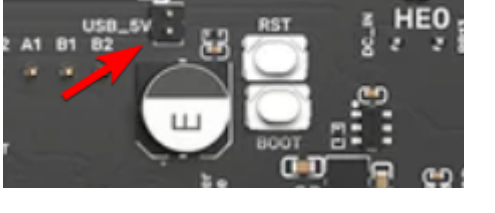

| Jumper        | Stromversorgung Controller             | Verwendung                  |
|---------------|----------------------------------------|-----------------------------|
| gesetzt       | 5V Stromversorgung über USB Anschluss  | Board liegt "auf dem Tisch" |
| NICHT gesetzt | 5V Stromversorgung über 12/24V Stecker | Board ist im Kopf eingebaut |

Als Faustregel im Betrieb den 5V Jumper immer abziehen!

## Verkabelung

- Ganz normale USB Verkabelung
- GND & 12 bzw. 24V extra zum Board führen

Last update: 2023/11/11 klipper\_faq:flash\_guide:stm32g0b1:ebb\_sb2209\_usb https://drklipper.de/doku.php?id=klipper\_faq:flash\_guide:stm32g0b1:ebb\_sb2209\_usb&rev=1699713511 15:38

# **DFU Modus**

- Das Board in den DFU Modus bringen
  - ∘dmesg -HW
  - Die Boot Taste am Board gedrückt halten und dabei das Board über USB mit dem SBC verbinden

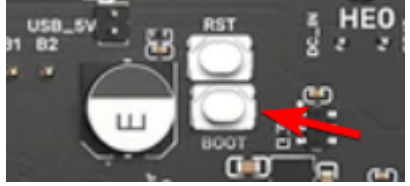

Wenn das Board schon angeschlossen ist geht auch folgendes Boot Taste gedrückt halten, **RST Taste** einmal drücken und loslassen, dann die **Boot** Taste loslassen.

• Das Boiard meldet sich mit Product: DFU in FS Mode

```
pi@Pi3Test:~/katapult $ dmesg -HW
[Nov11 07:34] usb 1-1.4: new full-speed USB device number 17 using
dwc_otg
[ +0.133427] usb 1-1.4: New USB device found, idVendor=0483,
idProduct=df11, bcdDevice= 2.00
[ +0.000037] usb 1-1.4: New USB device strings: Mfr=1, Product=2,
SerialNumber=3
[ +0.000016] usb 1-1.4: Product: DFU in FS Mode
[ +0.000013] usb 1-1.4: Manufacturer: STMicroelectronics
[ +0.000012] usb 1-1.4: SerialNumber: 206A39785542
```

• STRG+C drücken, um die Meldungen zu beenden

#### **Klipper flashen**

```
• cd ~/klipper
```

make menuconfig

```
[*] Enable extra low-level configuration options
Micro-controller Architecture (STMicroelectronics STM32) --->
Processor model (STM32G0B1) --->
Bootloader offset (No bootloader) --->
Clock Reference (8 MHz crystal) --->
Communication interface (USB (on PA11/PA12)) --->
USB ids --->
() GPIO pins to set at micro-controller startup
• beenden mit Q und Y
```

```
    Klipper kompilieren
```

```
make -j4
• Klipperflashen
dfu-util -R -a 0 -s 0x08000000:mass-erase:force -D
```

```
~/klipper/out/klipper.bin
Das Ergebnis sollte sein File downloaded successfully
```

#### Port ermitteln

- Den USB Stecker abziehen
- dmesg HW starten

```
pi@Pi3Test:~/klipper $ dmesg -HW
[Nov11 15:15] usb 1-1.4: new full-speed USB device number 8 using
dwc otg
   +0.134623] usb 1-1.4: New USB device found, idVendor=1d50,
[
idProduct=614e, bcdDevice= 1.00
   +0.000034] usb 1-1.4: New USB device strings: Mfr=1, Product=2,
Γ
SerialNumber=3
  +0.000016] usb 1-1.4: Product: stm32g0b1xx
Γ
   +0.000012] usb 1-1.4: Manufacturer: Klipper
[
   +0.000012] usb 1-1.4: SerialNumber: 3F003A000E50425539393020
Γ
  +0.075794] cdc acm 1-1.4:1.0: ttyACMO: USB ACM device
[
  +0.000134] usbcore: registered new interface driver cdc acm
[
   +0.000010] cdc acm: USB Abstract Control Model driver for USB modems
and ISDN adapters
```

- $\circ\,$  Wir brauchen die Information mit tty... also in diesem Fall ttyACM0
- STRG+C drücken, um die Meldungen zu beenden
- Den zugehörigen Link ermitteln

```
ls -lR /dev/ | grep -v '\->\s../tty' | grep -e 'tty[[:alpha:]]' -e
serial
```

- $\circ$  Wir brauchen die Info unter /dev/serial/by-id: :
  - lrwxrwxrwx 1 root root 13 Nov 11 15:15 usb-
- Klipper\_stm32g0b1xx\_3F003A000E50425539393020-if00 → ../../ttyACM0
- Achte darauf das am Ende die gleiche tty Bezeichnung steht wie sie im vorherigen Schritt ermittelt wurde (hier also ttyACM0)
- Was für für die Konfig brauchen ist dann am Ende: /dev/serial/by-id/usb-Klipper\_stm32g0b1xx\_3F003A000E50425539393020if00

## kurzer Test

Ob das Board korrekt mit Klipper läuft, lässt sich mit folgendem Befehl schnell testen: ~/klippy-env/bin/python ~/klipper/klippy/console.py /dev/serial/by-id/usb-Klipper\_stm32g0b1xx\_3F003A000E50425539393020-if00

Der Pfad am Ende muss natürlich mit dem übereinstimmen was ihr im vorherigen Schritt ermittelt habt!

Wenn ihr ein **connected** am Anfang des Textes seht, ist das Board richtig geflasht.

Last update: 2023/11/11 klipper\_faq:flash\_guide:stm32g0b1:ebb\_sb2209\_usb https://drklipper.de/doku.php?id=klipper\_faq:flash\_guide:stm32g0b1:ebb\_sb2209\_usb&rev=1699713511 15:38

| INF0:root:Starting serial connect                                           |  |  |
|-----------------------------------------------------------------------------|--|--|
| Loaded 105 commands (v0.11.0-205-g5f0d252b / gcc: (15:8-2019-q3-1+b1) 8.3.: |  |  |
| +rpi1+14) 2.34)                                                             |  |  |
| MCU config: ADC_MAX=4095 BUS_PINS_i2c1_PA9_PA10=PA9,PA10 BUS_PINS_i2c1_PB6  |  |  |
| 10,PB11 BUS_PINS_i2c2_PB13_PB14=PB13,PB14 BUS_PINS_i2c3_PB3_PB4=PB3,PB4 BUS |  |  |
| ,PB15,PB13 BUS_PINS_spi2a=PC2,PC3,PB10 BUS_PINS_spi3=PB4,PB5,PB3 CLOCK_FRE  |  |  |
| ERVE_PINS_crystal=PF0,PF1 STATS_SUMSQ_BASE=256 STEPPER_BOTH_EDGE=1          |  |  |
| ======================================                                      |  |  |
| 003.909: stats count=373 sum=462028 sumsq=4662247                           |  |  |

# Konfig

- cd ~/printer\_data/config
- wget https://raw.githubusercontent.com/bigtreetech/EBB/master/EBB%20SB2240\_22 09%20CAN/sample-bigtreetech-ebb-sb-canbus-v1.0.cfg -0 BTT\_EBB\_SB2209.cfg
- nano ~/printer\_data/config/BTT\_EBB\_SB2209.cfg

```
[mcu EBBCan]
serial: /dev/serial/by-id/usb-
Klipper_stm32g0b1xx_3F003A000E50425539393020-if00
#canbus_uuid: 539892be834d
```

- $\circ\,$  Die Zeile mit serial entsprechend mit dem ermittelten Pfad von oben anpassen
- Die Zeile mit canbus\_uuid auskommentieren
- In der printer.cfg noch die neue Konfig einbetten [include BTT\_EBB\_SB2209.cfg]

#### **Klipper Update**

- Klipper Dienst stoppen sudo systemctl stop klipper.service
- cd ~/klipper && make menuconfig
  - Die Einstellungen sind genauso wie im Kapitel
- Klipper Dienst starten sudo systemctl start klipper.service

#### Links

- https://github.com/bigtreetech/EBB
- Klipper Konfig https://github.com/bigtreetech/EBB/blob/master/EBB%20SB2240\_2209%20CAN/sample-bigtreet ech-ebb-sb-canbus-v1.0.cfg

5/5

From: https://drklipper.de/ - **Dr. Klipper Wiki** 

Permanent link: https://drklipper.de/doku.php?id=klipper\_faq:flash\_guide:stm32g0b1:ebb\_sb2209\_usb&rev=1699713511

Last update: 2023/11/11 15:38

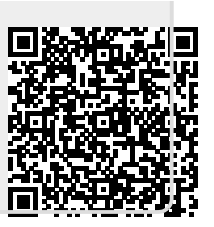